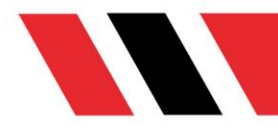

## **ANKARA** HACI BAYRAM VELİ ÜNİVERSİTESİ **BİLGER DESTEK KILAVUZU BİLGER HESABINA GİRİŞ**

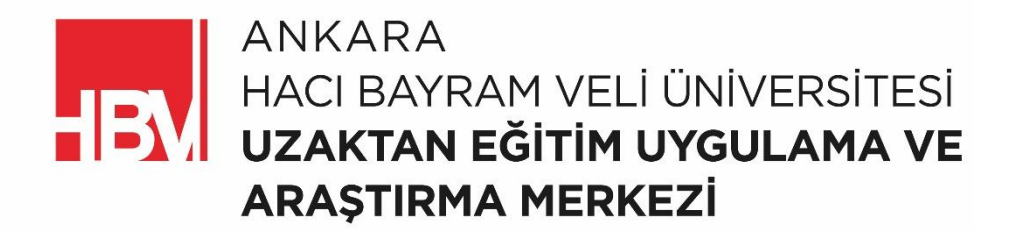

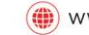

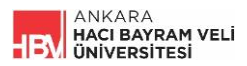

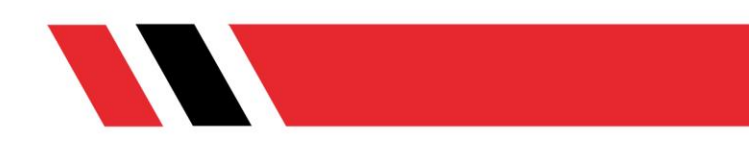

BİLGER hesabınıza giriş yapmak için aşağıdaki adımları takip ediniz.

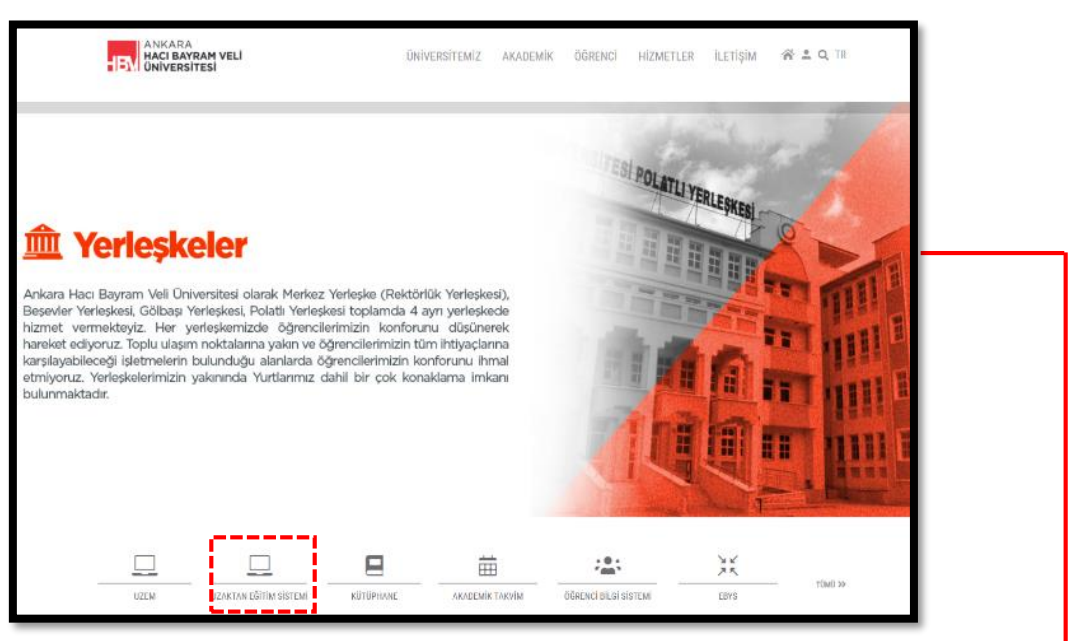

Adım 1: Üniversite web sayfamızda bulunan "Uzaktan Eğitim Sistemi" kısa yolunu tıklayarak BİLGER sayfasına geçiş yapınız.

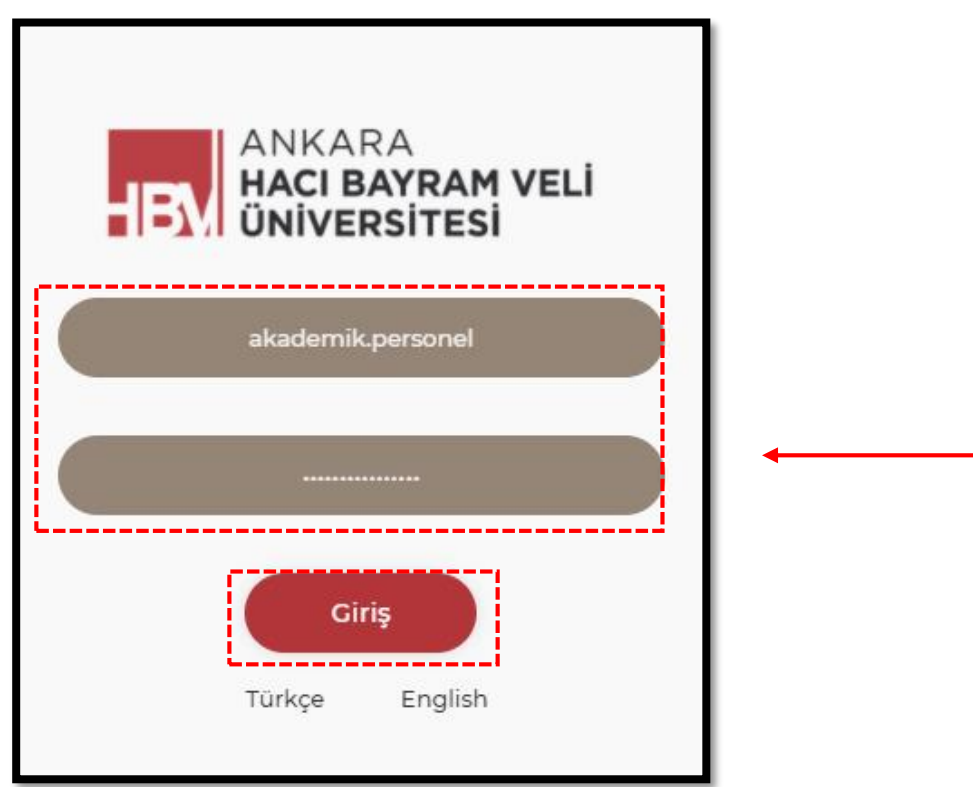

Adım 2: BİLGER giriş sayfasında size tanımlı olan e-posta adresinizi kullanıcı adı bölümüne ve mevcut kullandığınız e-posta şifrenizi de şifre bölümüne yazarak "Giriş" butonuna tıklayınız.

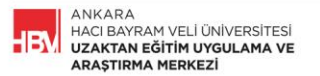